## Nexus Medicin - Navigationssedler

## Indhold

| 2   |
|-----|
| 3   |
| 4   |
| 5   |
| 6   |
| 7   |
| 10  |
| 11  |
| 12  |
| .13 |
| 14  |
| 15  |
| 17  |
| 18  |
|     |

|                                  | Forbered medicinhåndtering 1                                                                                                    |                                                   |
|----------------------------------|----------------------------------------------------------------------------------------------------|---------------------------------------------------|
| Fase                             | Kommentar                                                                                                    | Tast                                              |
| Tilføj egen<br>læge og<br>apotek | Hvis ikke læge og apotek allerede er tilknyttet:<br>• Åbn Borgerforløb<br>• Vælg "Tilføi aktiviteter"                                                                                                    | Borgerforiøb<br>1. Relationer<br>2. Aktive foriøb |
|                                  | <ul> <li>Vælg "Kontakter" - fremsøg egen læge og apotek</li> </ul>                                                                                                    | Dokument<br>Grundforløb<br>Kontakter              |
| Tilføj<br>Medicinliste           | • Åbn Borgerforløb                                                                                                    | Borgerforløb                                      |
|                                  | <ul> <li>Vælg "Tilføj aktiviteter"</li> </ul>                                                                                                    | Tilføj aktivitet 👻<br>Dokument<br>Grundforløb     |
|                                  | • Vælg "Medicinliste"                                                                                                    | Kontakter<br>Medicinliste                         |
| Genåben<br>Medicinliste          | Vises Medicinlisten ikke under "Tilføj aktivitet", er den<br>tidligere tilføjet. Den kan være blevet lukket, hvis<br>borger i en periode ikke har fået hjælp til<br>medicinhåndtering<br>• Søg/find Medicinlisten i et "Borgerforløb"<br>• Vælg "Genåben medicinliste"<br>Kontroller/ajourfør "gamle" oplysninger på<br>medicinlisten | Genåben medicinliste<br>Genåben medicinliste      |

|                      | Forbered medicinhåndtering 2                                                                  |                                                                                  |
|----------------------|-----------------------------------------------------------------------------------------------|----------------------------------------------------------------------------------|
| Fase                 | Kommentar                                                                                     | Tast                                                                             |
| Tilføj<br>skemaer    | • Åbn overblikket "Medicin"                                                                   | Overblik Plan<br>Medicinoverblik                                                 |
|                      | Find kassen med Medicin skemaer<br>• Tilføj skemaet "Medicininformation" og udfyld            | Medicin skemaer + - Aktiviteter under borger           Image: Medicininformation |
|                      | <ul> <li>Tilføj skemaet "Cave" og udfyld</li> </ul>                                           | Cave                                                                             |
|                      | Placering for begge: "Ikke tilknyttet forløb" for at<br>informationer vises på Medicinlisten. |                                                                                  |
| Se Medicin-<br>liste | Vælg menuen "Medicin"                                                                         | Data Medicin<br>Aktuel                                                           |
|                      | eller fra Overblikket : Medicinoverblik                                                       | Overblik Plan<br>Medicinoverblik                                                 |

|                              | Tilknyt borger til FMK                                                                                                    |                               |
|------------------------------|----------------------------------------------------------------------------------------------------|-------------------------------|
| Fase                         | Kommentar                                                                                                    | Tast                          |
| Find<br>medicin-<br>listen   | Fanen "Medicin" vælg "Aktuel medicin"                                                                                                    | Medicin<br>Aktuel<br>medicin  |
| Tilknyt<br>borger til<br>FMK | Et gult banner ovenover borgerens medicinliste<br>indikerer, at borgeren ikke er tilknyttet til FMK<br>Klik på "Tilknyt til FMK"                                                                                          | Tilknyttil FMK                |
| Bekræft                      | Et pop-up vindue beder dig bekræfte, at der forbindes<br>til FMK.                                                                                                    | Bekræftelse                   |
|                              | Klik på "Ja, fortsæt"                                                                                                    | Ja, fortsæt                   |
| FMK<br>opdatering            | Gå videre med FMK opdatering.<br>Du ser denne information, indtil du har foretaget<br>opdatering.<br>Borgeren er nu tilknyttet FMK, og Nexus vil modtage<br>notifikationer (beskeder), hvis der sker ændringer på<br>FMK. | FMK opdatering skal foretages |

|                                | Opdatér FMK og synkronisér                                                                                                    |                                                                                                    |
|--------------------------------|----------------------------------------------------------------------------------------------------|----------------------------------------------------------------------------------------------------|
| Fase                           | Kommentar                                                                                                    | Tast                                                                                                    |
| Åbn<br>medicinliste            |                                                                                                    | Aktuel<br>Medicin                                                                                                    |
| Opdatér                        | Hvis der er opdateringer, ses en rød bjælke<br>Klik på FMK opdatering                                                                                                    | FMK opdatering skal foretages                                                                                                    |
|                                | Bekræft, at du vil opdatere fra FMK                                                                                                    | Bekræftelse Ja, fortsæt                                                                                                    |
| Åbn<br>ordination              | Klik på nye FMK ordinationer (til venstre i<br>skærmbilledet) – en ad gangen                                                                                                  | Furix, (FUROSENID), tabletter, 40 mg Ny Obsering 1 tablet morgen                                                                      |
| المعطية في                     | Grå felter kan ikke redigeres.                                                                                                    |                                                                                                    |
| ordination                     | Hvis en ordination har slutdato, kan administra-<br>tionsrækken udfyldes udover denne periode:<br>Udfyld "Lokal behandling slutdato"                                          | Behandling slutdato 25-02-2018                                                                                                    |
|                                | Se navigationsseddel "Grupper på medicinlisten" for<br>information                                                                                                    |                                                                                                    |
|                                | Medicinansvarlig:<br>Hvis medicinen skal dispenseres i æske vælges dette                                                                                                    | Sundhedsfaglig medarbejder – skal dispensere i æske     Sundhedsfaglig medarbejder     Dosisdispenseret     Borger administrerer selv |
|                                | Hvis administrationstidspunkter er udfyldt, er<br>startdato sat til ″dags dato″. Tryk på<br>spørgsmålstegnet for at se ordinationens start                                    | Startdato Slutdat<br>FMK startdatoen er 10. apr 2017.                                                                                 |
|                                | <i>Hvis ikke der er overført administrations-<br/>tidspunkter fra FMK:</i><br>Se navigationssedlen: "Ret administrations-tidspunkter i<br>forbindelse med opdatering fra FMK" | N +                                                                                                    |
|                                | <i>Hvis der er oprettet lokale administrations-<br/>tidspunkter, overføres de til FMK ordinationen</i>                                                                        |                                                                                                    |
|                                | Fjern administrationstidspunkter, der ikke bruges                                                                                                    | 12:00 🗙                                                                                                    |
|                                | Tekst i feltet "Bemærkning" vises på udskrift.                                                                                                    |                                                                                                    |
| Synkronisér                    | Når alle nye og ændrede præparater er godkendt<br>bliver det muligt at klikke på:                                                                                             | Synkroniser                                                                                                    |
|                                | Først, når du har trykket på synkroniser, er alle<br>ordinationer/ændringer ajourført i Nexus                                                                                 |                                                                                                    |
| Vis eller<br>skjul<br>uændrede | Vis/skjul uændrede ordinationer ved at klikke på<br>knappen "Skjul/vis uændrede ordinationer"<br>Denne knap vises ved FMK opdateringer                                        | Vis uændrede ordinationer                                                                                                    |

|                                                  | Grupper på medicinlisten                                                                                                    |
|--------------------------------------------------|----------------------------------------------------------------------------------------------------|
| Grupper                                          | Kommentar                                                                                                    |
|                                                  | Præparater inddeles automatisk i grupper på baggrund af<br>dispenseringsform, og hvem der er ansvarlig for håndtering af<br>præparatet.                                        |
| Fast medicin                                     | Ordinationer, der skal tælles, og som doseres fast over den næste<br>periode                                                                                                   |
| Medicin, hvor dosis<br>varierer i en periode     | Op- og nedtrapning. Ordinationer med seponeringsdato i perioden                                                                                                    |
| Engangs (tabletter)                              | Engangsordination, der skal tælles                                                                                                    |
| Egne præparater                                  | Lokalt oprettede præparater, der skal tælles                                                                                                    |
| Administration<br>registreres i separat<br>skema | Ordinationer, hvor det er nødvendigt at registrere administration i<br>et separat skema. Denne type ordinationer har ingen<br>administrationstidspunkter på medicinoversigten. |
| Andre<br>dispenseringsformer                     | Ordinationer, der ikke kan/skal tælles. Denne gruppe indeholder<br>også lokalt oprettede, der ikke kan/skal tælles                                                             |
| Engangs<br>(andre<br>dispenseringsformer)        | Engangsordination, der ikke skal tælles                                                                                                    |
| Dosisdispenseret<br>medicin                      |                                                                                                    |
| PN                                               | PN, som håndteres af sundhedsfaglige medarbejder                                                                                                    |
| Selvadministreret<br>medicin                     | Fast medicin, som borgeren selv administrerer                                                                                                    |
| Selvadministreret PN                             | PN, som borgeren selv håndterer                                                                                                    |
|                                                  | 08.03.2018                                                                                                    |

|                         | Ret administrationstidspunkter i<br>forbindelse med opdatering fra FMK                                                     |                                                                                |
|-------------------------|----------------------------------------------------------------------------------------------------|--------------------------------------------------------------------------------|
| Fase                    | Kommentar                                                                                                    | Tast                                                                           |
|                         | Hvis en FMK ordination ikke entydigt kan<br>oversættes til administrationstidspunkter, vil<br>disse ikke være udfyldt      | Startdato         Slutdato         Supplemende tekst           08-12-2017      |
|                         | Udfyld adm. enhed, hvis det ikke er udfyldt                                                                                | * Adm. enhed                                                                   |
| Fast daglig<br>dosering | Sæt flueben i gentag                                                                                                    | Gentag Dagligt                                                                 |
|                         | Udfyld antal tabletter i felterne                                                                                          | Dag 08:00 12:00 🗙 18:00                                                        |
|                         | Overflødige tidspunkter kan slettes                                                                                        | Dag 1 (fre 8, dec 2017) 0,5 0,5                                                |
|                         | Hvis en ordination har teksten "daglig" vises et<br>vækkeur i administrationsrækken<br>Klik på vækkeuret og vælg tidspunkt | 08:00       1                                                                  |
|                         |                                                                                                    |                                                                                |
| Op- og<br>nedtrapning   | Udfyld slutdato på administrationsrækken<br>svarende til første periode<br>Sæt flueben i gentag                            | Startdato Slutdato          17-11-2017       19-11-2017         Gentag Dagligt |
|                         | Udfyld antal tabletter i felterne                                                                                          | Dag         08:00           Dag 1 (man 10. apr 2017)         0,5               |
|                         | Klik på det grønne plus nederst i venstre hjørne                                                                           | E C                                                                            |
|                         | Udfyld start- og slutdato for næste periode.                                                                               | L 20-11-2017 22-11-2017                                                        |
|                         | Et "L" viser, at rækken er lokalt oprettet. Vises<br>ikke på medicinlisten                                                 |                                                                                |
|                         | Sæt flueben i gentag                                                                                                    | Gentag Dagligt                                                                 |
|                         | Udfyld antal tabletter i felterne                                                                                          | 08:00                                                                          |
|                         | Gentag hvis flere perioder                                                                                                 |                                                                                |
|                         | Fortsættes                                                                                                    |                                                                                |

| Gentagelse<br>over flere | Kontroller dine administrationsrækker<br>Klik først på det grønne plus under dag                                                        | Kaler           fr 17. nov           0,50           Dag                         | Iø 18. nov          | <b>sø 19. nov</b><br>1,50 | <b>ma 20. nov</b><br>2 |
|--------------------------|----------------------------------------------------------------------------------------------------|---------------------------------------------------------------------------------|---------------------|---------------------------|------------------------|
| uaye                     | <i>Opret fx 7 dage – eller kun dag 1 og 4</i><br>Sæt flueben i gentag - udfyld i forhold til hvor<br>mange dage, gentagelsen skal gælde | Angiv dagens nummer<br>(17)<br>Dag 2 (lør 9, dec)<br>Canal Contage Hyper 7, dag |                     |                           | ec)                    |
|                          | Eksempler:                                                                                                    |                                                                                 |                     |                           |                        |
|                          | Antabus                                                                                                    | Dag                                                                             |                     | 08:00                     |                        |
|                          |                                                                                                    | Dag 1 (fre 8                                                                    | 8. dec 2017)        | 1                         |                        |
|                          |                                                                                                    | Dag 4 (mar                                                                      | n 11. dec 2017      | ) 1                       |                        |
|                          |                                                                                                    | 🖌 Genta                                                                         | <b>g</b> Hver 7. da | g                         |                        |
|                          | Marevan                                                                                                    | Dag                                                                             |                     | 18:00                     |                        |
|                          |                                                                                                    | Dag 1 (fre 8                                                                    | 3. dec 2017)        | 1                         |                        |
|                          |                                                                                                    | Dag 2 (lør 9                                                                    | 9. dec 2017)        | 1,5                       |                        |
|                          |                                                                                                    | Dag 3 (søn                                                                      | 10. dec 2017)       | 1                         |                        |
|                          |                                                                                                    | Dag 4 (mar                                                                      | n 11. dec 2017      | ) 1                       |                        |
|                          |                                                                                                    | Dag 5 (tir 1                                                                    | 2. dec 2017)        | 1,5                       |                        |
|                          |                                                                                                    | Dag 6 (ons                                                                      | 13. dec 2017)       | 1                         |                        |
|                          |                                                                                                    | Dag 7 (tor                                                                      | 14. dec 2017)       | 1,5                       |                        |
|                          |                                                                                                    | 🖌 Gentag                                                                        | Hver 7. dag         |                           |                        |
|                          | Depot-injektion                                                                                                    | Dag                                                                             |                     | 08:00                     |                        |
|                          |                                                                                                    | Dag 1 (fre 8                                                                    | 3. dec 2017)        | 1                         |                        |
|                          |                                                                                                    | 🕑 Gentag                                                                        | Hver 14. dag        | 3                         |                        |
|                          | Kontroller dine administrationsrækker                                                                                                   | Kaler                                                                           | ndervisnin          | g                         |                        |
|                          |                                                                                                    | fr 17. nov                                                                      | lø 18. nov          | sø 19. nov                | ma 20. nov             |
|                          |                                                                                                    | 2                                                                               | 1                   | 2                         | 1                      |
|                          | Fortsættes                                                                                                    |                                                                                 |                     |                           |                        |

| PN<br>ordination         | Sæt flueben i både "Gentag" og "PN"<br>Opret nyt givningstidspunkt                                                                                                    | ✓ Gentag       Dagligt       22:00                                                                                                    |
|--------------------------|----------------------------------------------------------------------------------------------------|----------------------------------------------------------------------------------------------------|
|                          | Vælg "tidspunktet" PN                                                                                                    | Tilføj nyt tidspunkt                                                                                                    |
|                          | Slet de øvrige givningstidspunkter                                                                                                    | 08:00 🗙 12:00 🗙                                                                                                    |
|                          | Administrationsrækken viser nu, at der må<br>udleveres 2 stk. pn – ad gangen. Max antal<br>gange læses i ″ordinationsteksten″                                                              | Dag         PN           Dag 1 (fre 22. dec 2017)         2                                                                                                    |
| Kombineret<br>ordination | Udfyld de faste administrationstidspunkter som<br>angivet herover i "Fast daglig dosering"                                                                                                 | Dag         08:00           Dag 1 (fre 22. dec 2017)         2                                                                                                    |
|                          | Opret en ny administrationsrække                                                                                                    |                                                                                                    |
|                          | Udfyld den nye administrationsrække som<br>angivet i "PN-ordination"                                                                                                    |                                                                                                    |
|                          | Administrationsrækkerne viser nu, at der skal<br>udleveres 2 stk. kl. 8 og 2 stk. kl. 20.<br>Derudover må udleveres 2 stk. pn – ad gangen.<br>Max antal gange læses i ″ordinationsteksten″ | 22-12-2017     Image: Gentag Dagligt     PN       Dosering: 1 ampul på spacer 4 gange i døgnet     Dag     08:00     18:00       Dag     08:00     18:00     2                                           |
|                          |                                                                                                    | 22-12-2017         Image: Gentag Dagligt         Image: PN           Dag         PN         Image: PN         Image: PN           Dag 1 (fre 22. dec 2017)         2         Image: PN         Image: PN |
|                          | Hvis der ses en hvid dobbelt pil under en<br>administrationsrække, kan du ved at klikke på<br>den se, hvilken dag "dags dato", er i forhold til<br>ordinationens startdato                 | Dag 1 (man 10. apr 2017)     0.5       +     L       Dag 222 (fre 17. nov 2017)     -       +     L                                                                                                    |
|                          |                                                                                                    | 08.03.2018                                                                                                    |

|                                | Opret/seponer lokal ordination                                                                                                    |                                                                                                    |
|--------------------------------|----------------------------------------------------------------------------------------------------|----------------------------------------------------------------------------------------------------|
| Fase                           | Kommentar                                                                                                    | Tast                                                                                                    |
| Åbn Medicin                    | Åbn borger medicinliste                                                                                                    | Medicin<br>Aktuel<br>medicin                                                                                     |
| Opret lokal<br>ordination      | Vælg "Ny Lokal ordination"                                                                                                    | Ny lokal ordination                                                                                              |
|                                | Skriv de førstebogstaver på det præparat, du ønsker at oprette.                                                                             | furos                                                                                                    |
|                                | Find det aktuelle præparat og klik på det.                                                                                                  | Dimazon Vet., FUROS<br>Diural, FUROSEMID, 4<br>Furix, FUROSEMID, 4<br>Furix, FUROSEMID, 5<br>Lasix Retard, EUROS |
|                                | Udfyld alle felter med * markering                                                                                                    |                                                                                                    |
|                                | Udfyld Administrationstidspunkter                                                                                                    | * Ordinationsdato<br>* Indikation                                                                                |
|                                | Se evt. NS "Opret administrationstidspunkter"                                                                                               | * Dosering                                                                                                    |
|                                | <i>Et lokalt oprettet præparat vises i medicinlisten med et ″L″ foran.</i>                                                                  | L 20. jun Diural<br>2017                                                                                         |
|                                | Et lokalt oprettet præparat vises kun i Nexus                                                                                               |                                                                                                    |
| Seponer<br>lokal<br>ordination | <i>Et lokalt oprettet præparat skal seponeres lokalt</i><br>Udfyld<br>Udfyld også slutdato for gentagelse af<br>administrationstidspunktet. | Behandling slutdato<br>Rediger gentagelsens slutdato                                                             |
|                                |                                                                                                    | 08.03.2018                                                                                                    |

|                                               | Opret administrationstidspunkter på lokalt<br>oprettet præparat                                                                                                    |                                               |
|-----------------------------------------------|----------------------------------------------------------------------------------------------------|-----------------------------------------------|
| Fase                                          | Kommentar                                                                                                    | Tast                                          |
| Åbn<br>medicin-<br>listen                     | Åbn borgers medicinliste                                                                                                    | Medicin<br>Aktuel<br>medicin                  |
| Vælg<br>ordination                            | Klik på en ordination                                                                                                    | Pinex     filmovertrukne                      |
| Opret<br>administra-<br>tions-<br>tidspunkter | Scrol ned til administrationsrækken<br>Klik på det grønne plus                                                                                                    | Anglytikapunkter Kalendervisning<br>Startdato |
|                                               | <ul> <li>Angiv startdato:</li> <li>Klik i datofeltet og en kalender vises</li> <li>Klik på ønsket startdato</li> <li>Angiv antal tabletter i felterne</li> <li>Sæt flueben i boksen "gentag" for at oprette<br/>gentagemønster</li> <li>Udfyld felterne ift. ordinationen</li> <li>Bemærk muligheden for at vælge:</li> <li>Dagligt - kan være hver "2" dage dvs. hver 2. dag</li> <li>Ugentligt - eller hver x. uge</li> <li>Månedligt Centre hver y måned</li> </ul> | Startesato                                    |
|                                               | • Årligt                                                                                                    | 08.03.2018                                    |

|                       | Opret kombineret ordination på lokalt<br>oprettet præparat                                                              |                                                                                                    |
|-----------------------|----------------------------------------------------------------------------------------------------|----------------------------------------------------------------------------------------------------|
| Fase                  | Kommentar                                                                                                    | Tast                                                                                                    |
| Åbn<br>medicinliste   | Åbn borger medicinliste                                                                                                 | Medicin<br>Aktuel<br>medicin                                                                                                |
| Find<br>præparat      | Klik på det præparat, du skal arbejde med                                                                               | Pinex filmovertrukne<br>tabl.,<br>500 mg                                                                                    |
| Redigér<br>Ordination | Alle felter markeret med * skal udfyldes, før<br>ordinationen kan gemmes og lukkes<br>Doseringstype - vælg "Kombineret" | * Doseringstype ⑦ Fast<br>Temporær<br>Engangs<br>PN (Efter behov)<br>ⓒ Kombineret                                           |
|                       | Når "Kombineret" er valgt, udfyldes                                                                                     | * Delt dosering, fast<br>* Delt dosering, PN                                                                                |
|                       | Udfyld administrationstidspunkter for den faste<br>ordination.                                                          | Godkend                                                                                                    |
|                       | Nu fremgår både den faste dosering og PN doseringen<br>på Medicinlisten                                                 | Fast medicin         Pamol       2 tabletter 2 gange dagligt         PN       ¶         Pamol       2 tabletter max 2 gange |
|                       |                                                                                                    | 08.03.2018                                                                                                    |

|                                            | Opret administrationstider for medicin med<br>varierende dosis (fx Marevan eller Antabus)<br>på lokalt oprettet præparat |                                                                  |
|--------------------------------------------|----------------------------------------------------------------------------------------------------|------------------------------------------------------------------|
| Fase                                       | Kommentar                                                                                                    | Tast                                                             |
| Åbn<br>medicinliste                        | Åbn borger medicinliste                                                                                                  | Medicin<br>Aktuel<br>medicin                                     |
| Find<br>præparat                           | Klik på det præparat, som skal administreres med<br>varierende dosis                                                     | Marevan tabletter,<br>2,5 mg                                     |
| Opret admi-<br>nistrations-<br>tidspunkter | Indsæt startdato: Klik på det grønne plus under<br>"Startdato"                                                           | +                                                                |
| liuspunkter                                | Udfyld startdato                                                                                                    | 19-03-2018                                                       |
|                                            | Sæt flueben i boksen "Gentag"                                                                                            | Gentag                                                           |
|                                            | Vælg ugentlig gentagelse                                                                                                 | Gentages Ugentligt -                                             |
|                                            | Opret flere dage: Klik på det grønne plus under "Dag 1"<br>Udfyld "Dag"                                                  | Dag<br>Fre 16. mar 2018 (Dag 1)<br>+<br>2<br>Lør 17. mar (Dag 2) |
|                                            | Systemet foreslår automatisk dag 2, det kan ændres til<br>fx dag 4                                                       | 4<br>Man 19. mar (Dag 4)                                         |
|                                            | Hvis fx Marevan-ordination: Udfyld dag 1-7<br>Gentagemønsteret viser automatisk:                                         | Gentag<br>Ugentligt på alle<br>dag                               |
|                                            | Hvis fx Antabus: Udfyld (i forhold til start) dag 1 og 4<br>Gentagemønsteret viser automatisk:                           | Gentag<br>Ugentligt om<br>mandag, torsdag                        |
|                                            | Klik på "Kalendervisning" for at sikre at<br>administrationsrækker er korrekt udfyldt.                                   | Kalendervlaning                                                  |
|                                            | Hvis datoer overlapper hinanden, vises en advarsel.                                                                      | 16.03.2018                                                       |

|                            | Find FMK notifikationer og opdater                                                                                      |                                                                |
|----------------------------|----------------------------------------------------------------------------------------------------|----------------------------------------------------------------|
| Fase                       | Kommentar                                                                                                    | Tast                                                           |
| Find overblik              | Find det overblik som viser FMK notifikationer for<br>borgere i din Organisation                                        | Overblik     Medcom og FMK adviseringer,     Hjemmeplejen Vest |
|                            | Du ser nu en liste over borgere i den valgte<br>Organisation, hvor der er sket ændringer på FMK<br>medicin.             | FMK adviseringer,                                              |
| Opdatér                    | Hver række på listen fungerer som et link                                                                               |                                                                |
|                            | Klik på den borger, hvor du vil opdatere FMK.                                                                           |                                                                |
|                            | Borgerens medicinliste åbnes                                                                                            |                                                                |
|                            | <i>Overskriften "FMK version xx" er rød med angivelse<br/>af, at der skal ske en FMK opdatering</i>                     | FMK opdatering skal foretages                                  |
|                            | Klik på "FMK Opdatering"                                                                                                | FMK opdatering                                                 |
|                            |                                                                                                    | Ja, fortsæt                                                    |
| Synkroniser<br>FMK medicin | Gennemgå præparater, der er gulmarkeret (nye,<br>ændrede og seponerede præparater) og udfyld felter<br>med * markering. |                                                                |
|                            | Se NS: "Opdater FMK og synkroniser medicin"                                                                             |                                                                |
|                            | Når du har færdiggjort din synkronisering, forsvinder<br>FMK notifikationen automatisk fra overblikket.                 |                                                                |
|                            |                                                                                                    |                                                                |
|                            |                                                                                                    |                                                                |
|                            |                                                                                                    |                                                                |
|                            |                                                                                                    |                                                                |
|                            |                                                                                                    | 24.01.2020                                                     |

|                        | Medicindispensering                                                                                                    |                                                                                                    |
|------------------------|----------------------------------------------------------------------------------------------------|----------------------------------------------------------------------------------------------------|
| Fase                   | Kommentar                                                                                                    | Tast                                                                                                    |
| Opdater<br>FMK         |                                                                                                    | FMK opdatering                                                                                                    |
| Dispenser              | Vælg Medicin - Dispensering                                                                                                    | Medicin<br>Aktuel<br>medicin<br>Dispensering                                                                                                    |
| Info                   | På ordinationsdetaljen på det enkelte præparat skal det angives,<br>hvorvidt et præparat skal dispenseres i doseringsæsker eller ej<br>Dispenseringssiden viser:<br>- Mulighed for via knappen 'Vis medicinkort' at få overblik over<br>hvilke ordinationer der er valgt til at blive dispenseret i              | Abert TM: medicines to Landoses (***********************************                                                                                                    |
|                        | doseringsæske<br>- Datoangivelse for den periode, der skal dispenseres for<br>- Status ift. FMK, så brugeren kan sikre sig, at medicinkortet er<br>ajourført<br>- Listevisning af de præparater, der skal dispenseres i perioden og<br>de forskellige statusser, som medicinen gennemgår under<br>dispenseringen |                                                                                                    |
| Vælg<br>periode        | Datoangivelsen for dispenseringen er med til at afgøre hvilke<br>præparater, der bliver vist på<br>dispenseringssiden                                                                                                    | Dispensering         Warnstorwort           24-01-3020         0000         10         66-02-2020         22.59                                                                                                    |
| Opmål                  | Ved at klikke på `Start opmåling' åbnes en detaljeskærm med en<br>kalendervisning, der specificerer dispenseringsdetaljerne for den<br>første ordination på listen.                                                                                                    | Medicin til opmåling Start opmåling Fast medicin Ogmål Gengeltisser Anute Anute Anti-                                                                                                    |
|                        | I tilfælde af at man bliver forstyrret, mens undervejs i opmålingen,<br>er det muligt at klikke på feltet, hvor man er kommet til, og feltet<br>bliver markeret. Ved at klikke på samme felt eller et andet felt,<br>fjernes/flyttes markeringen.                                                                | Princip/Theoremains sub-31 State Princip/State Structure (2.53 Submit / State State S |
| Gem og gå<br>til næste | Opmålingen gemmes og opmålingsdetaljerne for næste præparat<br>fra listevisningen kommer frem.                                                                                                    | Gem og gå til næste 👻                                                                                                    |
| Ændre<br>handelsnavn   | På kalendervisningen markeres det tidspunkt, hvor den nye<br>pakke tages i brug.                                                                                                    | Uge 1         06:00         08:00           Tirsdag         1 x ()         1 x ()           Onsdag         1 x ()         1 x ()                                                                                                    |
|                        | klik på `Ændr handelsnavn'                                                                                                    | Gern og gå til næste - Annullér Andr handelsnavn                                                                                                    |
|                        | Det er kun muligt at ændre handelsnavn på ordinationer, der er<br>hentet fra FMK. Knappen med `Ændr handelsnavn' vil kun være<br>synlig, hvis der er en anden tilgængelig udlevering                                                                                                    |                                                                                                    |
|                        | Fortsættes                                                                                                    |                                                                                                    |

|                                      | Medicindispensering, fortsat                                                                                                    |                                                                                                    |
|--------------------------------------|----------------------------------------------------------------------------------------------------|----------------------------------------------------------------------------------------------------|
| Kontroller<br>den opmålte<br>medicin | Når det sidste præparat er opmålt klikkes på `Gem og luk', og<br>brugeren returnerer til dispenseringssiden. Her vises de opmålte<br>præparater under gruppen `Opmålt medicin                                                               | Opmålt medicin<br>Panodil / filmovertrukne tabl., 500 mg / PARJ<br>Prednisolon "Actavis" / tabletter. 25 me / PRE                                                                                                    |
|                                      | Summen af hele, halve og kvarte piller bliver vist på<br>kalendervisningen<br>Ved at klikke på et specifikt felt, vises specificeret, hvad der skal<br>ligge i æsken på det givne tidspunkt.                                                | Uge 1         06.00         12.00           Tindag         4 x ○         1 x ○         3 x ○         1 x ○           Ondag         4 x ○         1 x ○         3 x ○         1 x ○           Stradag         6 x ○         1 x ○         5 x ○         1 x ○           Friedag         6 · ○         1 x ○         1 x ○         1 x ○           Landag         6 · ○         1 x ○         1 x ○         1 x ○           Landag         6 · ○         1 x ○         1 x ○         1 x ○ |
| Gem som<br>disponeret                | Når kontrollen er afsluttet, klikkes på `Gem som dispenseret'.<br>Dermed gemmes oplysninger om, at man har kontrolleret at det<br>korrekte antal piller ligger i æskerne og i eventuelle<br>dosispakker.                                    |                                                                                                    |
|                                      | Alle de kontrollerede præparater vil på dispenseringssiden blive vist<br>under 'Dispenseret medicin'-gruppen, og dispenseringsprocessen er<br>færdig.                                                                                       |                                                                                                    |
| Dosis<br>dispenseret<br>medicin      | Dosisdispenseret medicin, ligger i gruppen 'Opmålt medicin', da<br>denne ikke skal opmåles, men kun kontrolleres af medarbejderen.                                                                                                    | Opmålt medicin Start kontrol<br>Dosisdispenseret medicin<br>Gabapentin "2care4" / filmovertrukr                                                                                                    |
|                                      | Når brugeren klikker på 'Start kontrol' og får vist detaljeskærmen<br>med kalendervisningen, kan man få vist summen af de præparater,<br>der er dosisdispenseret ved at klikke på 'Dosisdispenseret medicin'                                | Kertgeler Grandward and Dependents Designation                                                                                                    |
|                                      | Dermed kan man let kontrollere, om det er det korrekte antal piller,<br>der ligger i dosispakken.<br>Når der klikke på 'Gem som dispenseret' gemmes både<br>dosisdispenseret og medicin, dispenseret i<br>æsker, som 'Dispenseret medicin'. |                                                                                                    |
| Mere info                            | Se Instrukser, Manual <i>Medicindispensering i KMD Nexus</i>                                                                                                    |                                                                                                    |
|                                      |                                                                                                    |                                                                                                    |
|                                      |                                                                                                    |                                                                                                    |
|                                      |                                                                                                    | 24.01.2020                                                                                                    |

|                                | Receptanmodning og genbestilling                                                                                                    |                                                                                                    |
|--------------------------------|----------------------------------------------------------------------------------------------------|----------------------------------------------------------------------------------------------------|
| Fase                           | Kommentar                                                                                                    | Tast                                                                                                    |
|                                | Det muligt at bestille medicin enten i form af en receptanmodning<br>til lægen eller en genbestilling til apoteket. Disse bestillinger samles<br>i en "indkøbskurv".<br>OBS. Hvis der skal bestilles lokaloprettet medicin skal dette gøres<br>separat via en MedCom korrespondance til Apoteket.                                      |                                                                                                    |
| Åbn medicin                    |                                                                                                    | Medicin                                                                                                    |
|                                |                                                                                                    | Aktuel                                                                                                    |
| Tilføj<br>ordination           | Tilføj en ordination til indkøbskurven ved at<br>1) Sætte flueben ud for de ønskede ordinationer<br>2) Klik på knappen 'Bestil'                                                                                                    | Bestli       Formy recept for lokal ordination         Preppert/foldwidton/Form, Styrke/       06:00       08:01         Hotholdstef/Dowing / Adm. whed /       Beh. startdato       8         With modername       Form formed rester /       8         Paradal / mod smarter /       Beh. startdato       8         Paradal / mod smarter /       Formory recept for lokal ordination       2         Paradal / mod smarter /       Beh. startdato       8         Distributor / Beh. Startdato       Song /       2         Paradal / void to be ter / 34. obstarter / 34. obstarter                                                                                                    |
| Send<br>bestilling             | Klik på indkøbskurv                                                                                                    | Overbill Begerfunde Kallender Kanningendance Data Minister<br>Aktuel medicin & Vy blad ordination Park quadrating a                                                                                                    |
|                                | Udfyld:<br>Tilføj pakningstørrelse, antal pakninger, bestillingsinformation til<br>apoteket<br>Tjek læge eller tilføj anden læge                                                                                                    |                                                                                                    |
|                                | Vælg apotek og leveringsoplysninger                                                                                                    | Angener des et al. angener des angener des ang |
|                                | Afslut med at klikke på Send                                                                                                    | Send                                                                                                    |
| Bestillingen<br>sendes         | Når brugeren klikker på 'Send', vil de blive mødt af en bekræftelses<br>pop op, hvorefter bestillingerne sendes og indkøbskurven tømmes.<br>Herefter vises der på medicinlisten en 'Genbestillingspil' ud for de<br>ordinationer, der er bestilt. Genbestillingspilenes tooltip vil<br>informere om, hvor i processen en bestilling er | Pail         Genbestilling oprettet d. 26 jun 2019           pil         Sendes fanst, når kægen har ekspederet afventer           pil         Sendes fanst, når kægen har ekspederet afventer           2 tabletter 3 gange dagig         ////////////////////////////////////                                                                                                    |
|                                | Nexus vil hele tiden stå og "lytte" på, om der er kommet svar på<br>receptanmodninger, så genbestillingen sendes afsted til apoteket,<br>så snart der er kommet svar fra lægen. Når bestillingerne er sendt<br>til apoteket, vil tooltip afspejle dette.                                                                               | 21.<br>/ tabletter / 25. okt 2018 /<br>Kaleorid / mod lavt kalium i blodet / 2<br>6 Receptanmodning sendt til lægen d. 26. jun 2019<br>K4 Afventer ekspedition hos lægen.                                                                                                    |
| Se<br>bestillings-<br>historik | På ordinationsdetaljen vil det i historikken under punktet<br>'Bestillinger' fremgå hvornår og hvem bestillingen er foretaget af.                                                                                                    | Historik   Ordinationen Bestillinger                                                                                                    |
|                                | Det er også muligt at se detaljer for bestillinger på ordinationen<br>nederst på ordinationsdetaljen under menupunktet 'Bestillinger'.                                                                                                    | Yderligere information       > Udleweringer       > Recepter       > Bestillinger       > Genbestilling operter 4.29. okt 13:19. Sendt til apotek                                                                                                    |
| Mere info                      | Se Instrukser: FMK integration i KMD Nexus                                                                                                    |                                                                                                    |
|                                |                                                                                                    | 24.01.2020                                                                                                    |

|                                                                                                    | Registrer PN                                                                                                    |                                                                                                    |
|----------------------------------------------------------------------------------------------------|----------------------------------------------------------------------------------------------------|----------------------------------------------------------------------------------------------------|
| Fase                                                                                                    | Kommentar                                                                                                    | Tast                                                                                                    |
| Åbn medicin                                                                                                    | Åbn borgers PN Medicin<br>Her vises de præparater, der er ordineret som PN                                                                                                    | Medicin<br>Aktuel<br>medicin<br>Medicinliste<br>Sygepleje<br>PN Medicin                                                                                     |
| Vælg<br>præparat                                                                                                    | Peg på aktuelt præparat og klik på pil ud for præparatet                                                                                                    | Pinex, PARACETAMOL,                                                                                                    |
| Registrer PN Vælg relevant registrering<br>Det er muligt at registrere flow fo<br>opmåling/dispensering, kontrol, u<br>givet/administreret, men hvor det<br>kan du nøjes med fx at registrere<br>Følg lokale beslutninger.<br>Udfyld relevante felter<br>Når Opret som Udleveret og Opre<br>Givet/administreret er valgt, vises<br>Virkning | Vælg relevant registrering<br>Det er muligt at registrere flow for<br>opmåling/dispensering, kontrol, udlevering,<br>givet/administreret, men hvor det ikke er nødvendigt,<br>kan du nøjes med fx at registrere Givet/administreret.<br>Følg lokale beslutninger. | Opret som Opmålt/dispenseret<br>Opret som Kontrolleret<br>Opret som Udleveret<br>Opret som Givet/administreret                                              |
|                                                                                                    | Udfyld relevante felter<br>Når Opret som Udleveret og Opret som<br>Givet/administreret er valgt, vises felterne Årsag og<br>Virkning                                                                                                    | <ul> <li>Antal enheder</li> <li>Udløbsdato</li> <li>Opmålt/dispenseret</li> <li>Kontrolleret</li> <li>Udleveret</li> <li>Årsag</li> <li>Virkning</li> </ul> |